## **Pago D.U.A.** (Documento Único Aduanero)

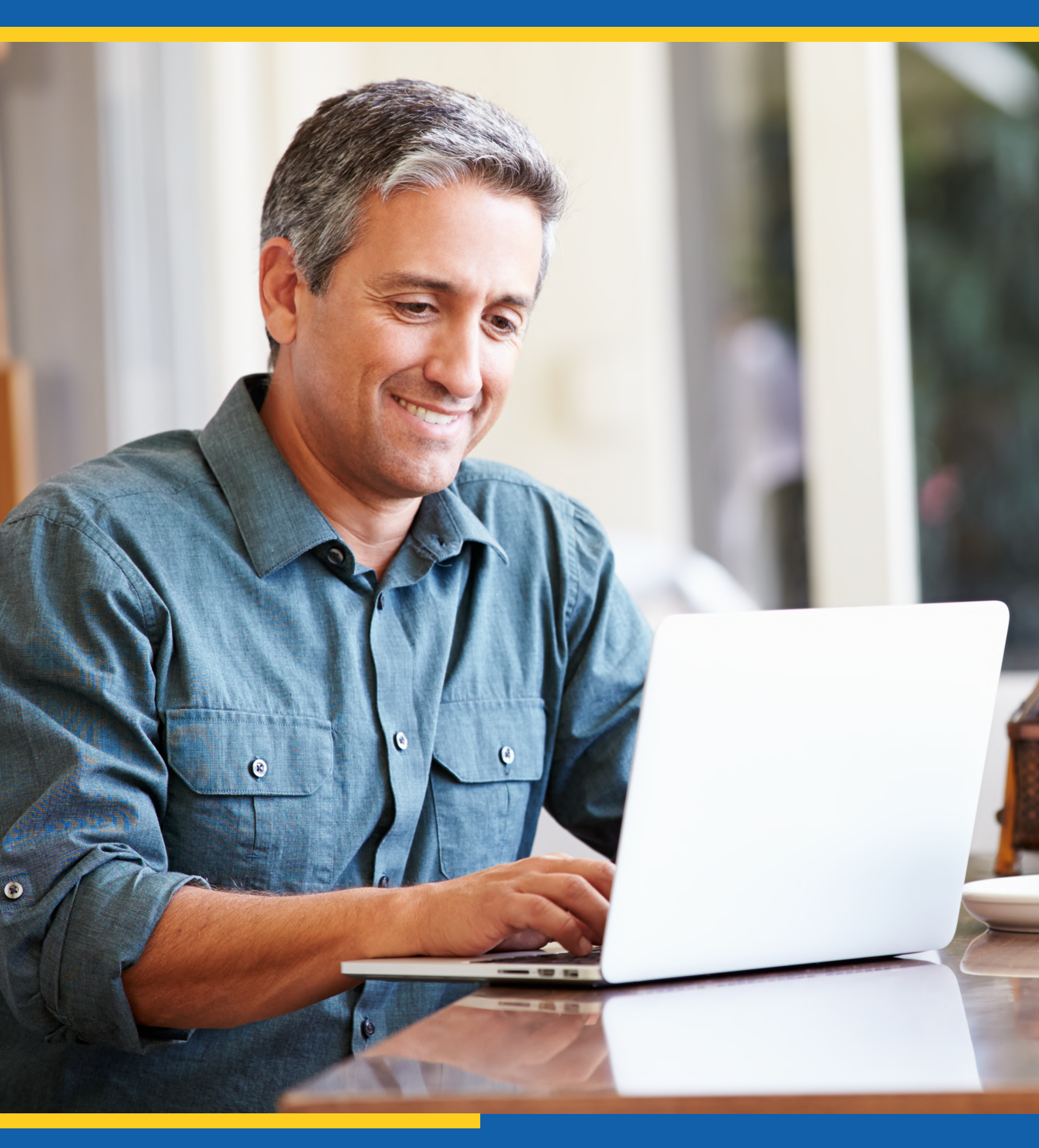

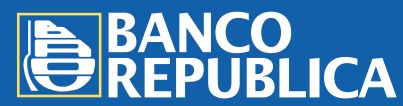

Más info: brou.com.uy

Las empresas y despachantes de Aduana clientes del BROU, pueden efectuar el pago del D.U.A. en forma online a través del sitio web de Sistarbanc. Seguí los pasos que se detallan a continuación para confirmar el pago:

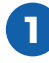

Ingresá a **www.e-sistarbanc.com.uy** y hacé clic en el botón "Acceda a SPE aquí".

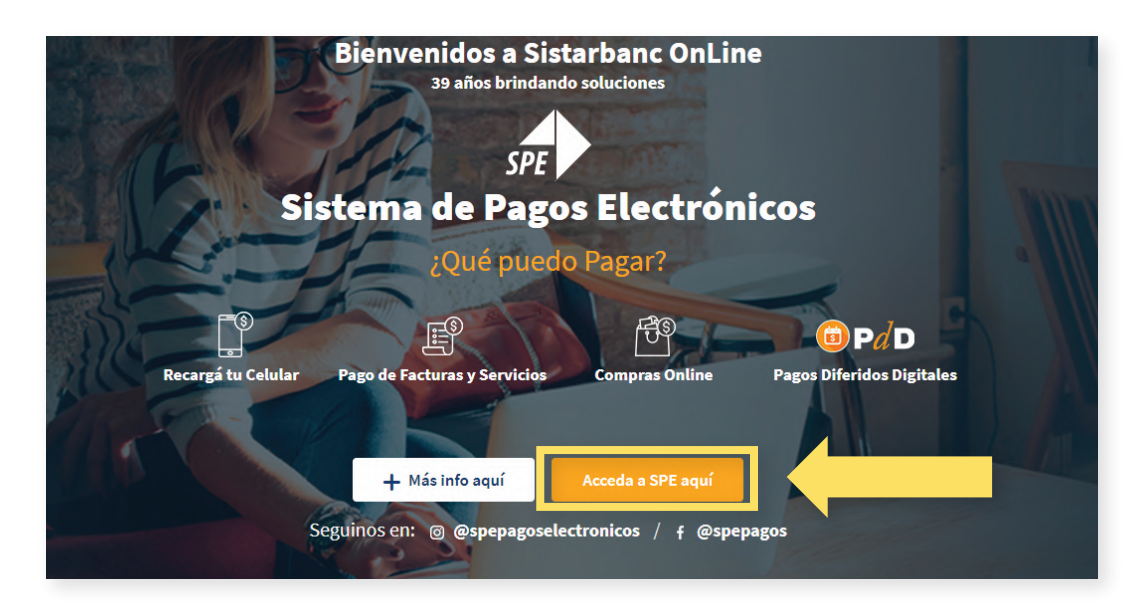

2 Seleccioná del desplegable el Servicio "Dirección Nacional de Aduanas" y en campo Banco, ingresá "BROU" como se muestra a continuación. Luego cliqueá "Continuar".

|                                                                             | ELEC                   | ELECTRONICOS                            |  |  |  |  |
|-----------------------------------------------------------------------------|------------------------|-----------------------------------------|--|--|--|--|
| SISIAKBANC                                                                  | SOLUCION PAR<br>SEGU   | A EL PAGO ELECTRONICO<br>RO EN INTERNET |  |  |  |  |
|                                                                             |                        |                                         |  |  |  |  |
| leccione el servicio y bar                                                  | со                     |                                         |  |  |  |  |
| leccione el servicio y bar                                                  | со                     |                                         |  |  |  |  |
| leccione el servicio y bar<br>Servicio +<br>Dirección Nacional d            | <b>co</b><br>e Aduanas | *                                       |  |  |  |  |
| leccione el servicio y bar<br>Servicio *<br>Dirección Nacional o<br>Banco * | <b>co</b><br>e Aduanas | *                                       |  |  |  |  |

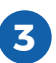

**3** Ingresá el "Identificador de Talón" del D.U.A. con el formato:

## XXXX-YYYYYY-ZZ

- XXXX corresponde al Año (cuatro caracteres).
- YYYYYY corresponde al Número (seis caracteres).
- ZZ corresponde al Talón (dos caracteres).

Recordá separar cada elemento con un guion. Hacé clic en "Obtener Información para el Pago" para continuar.

|                      | SELECCIÓN DE INFORMACIÓN DE PAGO |                |  |        | Iniciar Sesión Nuevo Usu |               |      |       |  |  |
|----------------------|----------------------------------|----------------|--|--------|--------------------------|---------------|------|-------|--|--|
| entificador de Talón |                                  |                |  |        |                          |               |      |       |  |  |
| [                    | Obtener Información              | n para el Pago |  | Aduana | Año                      | Número        | Doc. | Talón |  |  |
|                      |                                  |                |  | 001    | 2011                     | 219819        | 84   | 3     |  |  |
|                      |                                  |                |  | 006    | 2011                     | 228899        | 0    | 1     |  |  |
|                      |                                  |                |  | 001    | 2011                     | <u>570782</u> | 0    | 2     |  |  |
|                      |                                  |                |  | 001    | 2011                     | 219819        | 87   | 4     |  |  |
|                      |                                  |                |  | 012    | 2011                     | 570706        | 0    | 2     |  |  |
|                      |                                  |                |  | 012    | 2011                     | 573634        | 0    | 2     |  |  |

4 Para finalizar, seleccioná la cuenta de la cual querés que se te debite el dinero y hacé clic en "Confirmar".